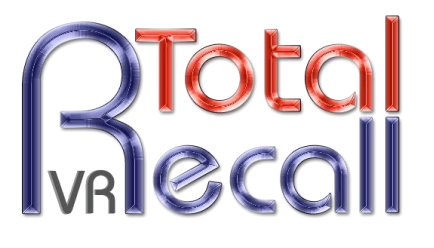

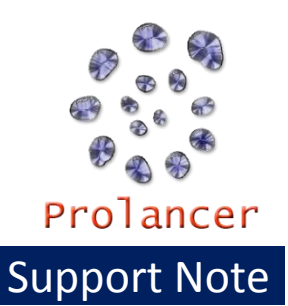

## About This Note

| Note Details |                                                                   |
|--------------|-------------------------------------------------------------------|
| Release Date | 7 February 2013                                                   |
| Note Release | 1.0                                                               |
| TRVR Release | 4.60                                                              |
| Applies To   | Remote Manager v1.60                                              |
| Content      | This support note explains how to install and run Remote Manager  |
|              | v1.60 on a Windows 7 32bit and 64bit system. However, the content |
|              | is also applicable to Windows 8 32bit and 64bit systems.          |

| Support Details |                                                   |
|-----------------|---------------------------------------------------|
| Online Forum    | http://www.totalrecallvr.com/forums/              |
| E-Mail          | itsupport@prolancer.com.au                        |
| Telephone       | +61 2 8065 0966                                   |
| Support Hours   | 7:00am to 7:00pm Australian Eastern Standard Time |

# Remote Manager v1.60 Installation

Remote Manager 1.60 was designed to run on Win 2000 and Win XP systems. However, lately a number of customers are attempting to run the application on Win 7 32bit and 64 bit systems. In both cases the application does not run.

This note shows the necessary steps to enable Remote Manager v1.60 to run on Win 7 32bit and 64bit systems.

**NOTE:** We have not tested Remote Manager v1.60 on Win 7 and we do not have plans to do so. All official support for Remote Manager v1.60 ceased on the 1<sup>st</sup> of December 2012. *You agree to perform the steps in this procedure at your own risk.* 

All steps were performed on a Win 7 machine by a user with Administrator security level and UAC disabled.

#### Step 1: Installation

Install Remote Manager by following the standard installation procedure. Please make a note of the installation directory. By default the installation directory is:

- "C:\Program Files (x86)\TR Remote Manager" on Win 7 64bit systems
- "C:\Program Files\TR Remote Manager" on Win 7 32bit systems

DO NOT run Remote Manager.

If you run Remote Manager at the end of the installation, or after the installation and before completing the rest of the steps, then make sure to 'terminate' it using the Windows Task Manager. The subsequent screen capture shows the name of the executable that you need to 'terminate' using the **End Process Tree** option on the context menu.

| Search Start Manager                     |                | 1               | 1         | A TYT                                         |             |
|------------------------------------------|----------------|-----------------|-----------|-----------------------------------------------|-------------|
| File Options View Help                   |                |                 |           |                                               |             |
| Applications Processes Services Performa | nce Networking | Users           |           |                                               |             |
|                                          |                |                 |           |                                               |             |
| Image Name                               | User Name      | CPU             | Memory (P | Description                                   | •           |
| hpwuschd2.exe *32                        | emil           | 00              | 852 K     | hpwuSchd Application                          |             |
| IAStorDataMgrSvc.exe *32                 | SYSTEM         | 00              | 7,232 K   | IAStorDataSvc                                 |             |
| IAStorIcon.exe *32                       | emil           | 00              | 7,888 K   | IAStorIcon                                    |             |
| javaw.exe *32                            | Open File Loc  | ation           | ,224 K    | Java(TM) 2 Platform Standard Edition binary   |             |
| Kies.exe *32                             |                |                 | ,952 K    | Kies                                          |             |
| KiesPDLR.exe *32                         | End Process    |                 | ,004 K    | KiesPDLR                                      | -           |
| Kiesi rayAgent.exe *32                   | End Process T  | ree             | 192 K     | Kies I rayAgent Application                   | -           |
| Locator.exe                              | Debug          |                 | 600 K     | Rpc Local of                                  |             |
| Ismere                                   | UAC Virtualiza | ation           | 848 K     | Local Session Manager Service                 |             |
| LSSrvc.exe *32                           | Create Dump    | reate Dump File |           | LightScribe Service                           |             |
| mmc.exe                                  |                |                 | 072 K     | Microsoft Management Console                  |             |
| MOM.exe                                  | Set Priority   |                 | 820 K     | Catalyst Control Center: Monitoring program   |             |
| MsMpEng.exe                              | Set Affinity   |                 | ,888 K    | Antimalware Service Executable                |             |
| msseces.exe                              | Properties     |                 | ,004 K    | Microsoft Security Client User Interface      |             |
| NisSrv.exe                               | Go to Service  | (c)             | ,548 K    | Microsoft Network Realtime Inspection Service | -           |
|                                          | 00 10 5011100  | (3)             | DE6 1/    | Notonad LL La free (CNU) course code editor   |             |
| Show processes from all users            |                |                 |           |                                               | End Process |
| L                                        |                |                 |           |                                               |             |
| Processes: 112 CPU Usage: 3%             | Physical Me    | mory: 4         | 10%       |                                               |             |

#### Step 2: 32bit JRE installation

If you do not have a 32bit version of the Java Runtime Environment (JRE) on your system already, please install it. We used JRE 1.7.0\_11 on our system.

If you are running Win 7 32bit, then by default the JRE will install under the "C:\Program Files\Java\jre7" folder.

If you are running Win 7 64bit, then the default folder is "C:\Program Files (x86)\Java\jre7". Note that on Win 7 64bit system you may also have a 64bit JRE installed. The default folder for the 64bit JRE is "C:\Program Files\Java\jre7".

**Step 3:** Prepare the Remote Manager executable Navigate to the folder where you installed Remote Manager.

| 🕞 🕣 – 📙 🔸 Computer 🔸 OS (C:) 🔸 Program Files (x86) 🔸 TR Remote Manager 🔸 🚽 😽 Search TR Remote Manager 🔎                                                                                                    |                           |                    |                    |        |   |
|----------------------------------------------------------------------------------------------------|---------------------------|--------------------|--------------------|--------|---|
| Organize 🔻 🖻 Open Burn Ne                                                                                                    | ew folder                 |                    | 8==                | - 🔳 🌘  | ) |
| ▲ ★ Favorites                                                                                                    | Name                      | Date modified      | Туре               | Size   | - |
| E Desktop                                                                                                    | 💿 profileDir.bat          | 5/05/2004 3:21 PM  | Windows Batch File | 1 KB   |   |
| 🐌 Downloads                                                                                                    | readme.txt                | 28/04/2004 5:00 PM | Text Document      | 1 KB   |   |
| laces                                                                                                    | RemoteAccessDLL.dll       | 30/09/2004 5:28 PM | Application extens | 92 KB  |   |
|                                                                                                    | RemoteManager.exe         | 18/11/2004 7:18 A  | Application        | 312 KB |   |
| ▲ 闩 Libraries                                                                                                    | RemoteReplay.exe          | 2/06/2004 10:22 A  | Application        | 48 KB  |   |
| Documents                                                                                                    | removeEmptyDirs.sh.bat    | 28/04/2004 5:00 PM | Windows Batch File | 0 KB   |   |
| 🛚 🕹 Music                                                                                                    | RODClientModel.properties | 7/06/2005 8:27 AM  | PROPERTIES File    | 1 KB   |   |
| > Sectores                                                                                                    | 🔊 runRegistry.bat         | 28/04/2004 5:00 PM | Windows Batch File | 1 KB   |   |
| > label{eq:stable} & label{eq:stable} & label{eq | 🔍 runRemoteManager.bat    | 10/01/2006 3:14 PM | Windows Batch File | 1 KB   |   |
| D 📕 Videos                                                                                                    | 🔊 runRemoteManagerDB.bat  | 7/02/2013 1:34 PM  | Windows Batch File | 1 KB   | Ξ |
|                                                                                                    | 🗟 runRODDB.bat            | 7/06/2005 8:21 AM  | Windows Batch File | 1 KB   |   |
| 🔺 💐 Computer                                                                                                    | runtests                  | 28/04/2004 5:00 PM | File               | 1 KB   |   |
| > 👟 OS (C:)                                                                                                    | SendMailDLL.dll           | 2/06/2004 7:43 PM  | Application extens | 36 KB  |   |
| DVD RW Drive (D:) 070809_1536                                                                                                    | setup.properties          | 7/02/2013 1:13 PM  | PROPERTIES File    | 1 KB   |   |
| D and BACKUP (E:)                                                                                                    | setup.properties.bak      | 8/09/2004 10:39 A  | BAK File           | 1 KB   | - |
| management (1) filestere in prolanser 🔻 🖒 III                                                                                                    |                           |                    |                    |        |   |
| RemoteManager.exe         Date modified:         18/11/2004         7:18 AM         Date created:         7/02/2013         1:12 PM           Application         Size:         312 KB         Date created:         7/02/2013         1:12 PM                                                                                                    |                           |                    |                    |        |   |

Right-click on RemoteManager.exe and then select **Properties** from the context menu. Then configure the compatibility mode as shown on the subsequent screen capture.

| RemoteManager.exe Properties                                                                                                    |  |  |  |  |  |
|----------------------------------------------------------------------------------------------------|--|--|--|--|--|
| General Compatibility Security Details Previous Versions                                                                                                    |  |  |  |  |  |
| If you have problems with this program and it worked correctly on an<br>earlier version of Windows, select the compatibility mode that matches<br>that earlier version. |  |  |  |  |  |
| Help me choose the settings                                                                                                    |  |  |  |  |  |
| Compatibility mode                                                                                                    |  |  |  |  |  |
| Run this program in compatibility mode for                                                                                                    |  |  |  |  |  |
| Windows 2000 🔻                                                                                                    |  |  |  |  |  |
| Setting                                                                                                    |  |  |  |  |  |
| Settings                                                                                                    |  |  |  |  |  |
| Run in 256 colors                                                                                                    |  |  |  |  |  |
| Run in 640 x 480 screen resolution                                                                                                    |  |  |  |  |  |
| ✓ Disable visual themes                                                                                                    |  |  |  |  |  |
| Disable desktop composition                                                                                                    |  |  |  |  |  |
| Disable display scaling on high DPI settings                                                                                                    |  |  |  |  |  |
| Privilege Level                                                                                                    |  |  |  |  |  |
| Run this program as an administrator                                                                                                    |  |  |  |  |  |
| Objects of Winter for all water                                                                                                    |  |  |  |  |  |
| Change settings for all users                                                                                                    |  |  |  |  |  |
| OK Cancel Apply                                                                                                    |  |  |  |  |  |

Locate the launcher.cfg file in the same directory.

| Organize 🔻 📄 Open 🛛 Burn        | New | folder            |                        |                       |                    | • 🔲 (  |
|---------------------------------|-----|-------------------|------------------------|-----------------------|--------------------|--------|
| ☆ Favorites                     | •   | Name              | A                      | Date modified         | Туре               | Size   |
| Nesktop                         |     | lametritonus.dll  |                        | 24/04/2001 10:27      | Application extens | 56 KB  |
| 🔰 Downloads                     |     | launcher.cfg      |                        | 7/02/2013 1:41 PM     | CFG File           | 1 KB   |
| laces Recent Places             |     | License.txt       | Type: CFG File         | 07 8:38 A             | Text Document      | 4 KB   |
|                                 |     | Iines.exe         | Size: 395 bytes        | 04 5:00 PM            | Application        | 168 KB |
| 🎇 Libraries                     |     | load_4ch.txt      | Date modified: 7/02/20 | 13 1:41 PM 04 5:00 PM | Text Document      | 1 KB   |
| Documents                       | =   | load_8ch.txt      |                        | 28/04/2004 5:00 PM    | Text Document      | 1 KB   |
| 🕹 Music                         |     | log.properties    |                        | 7/02/2013 1:45 PM     | PROPERTIES File    | 1 KB   |
| loctures                        |     | 🔍 profileDir.bat  |                        | 5/05/2004 3:21 PM     | Windows Batch File | 1 KB   |
| less Subversion                 |     | 📄 readme.txt      |                        | 28/04/2004 5:00 PM    | Text Document      | 1 KB   |
| Juleos                          |     | RemoteAccessE     | LL.dll                 | 30/09/2004 5:28 PM    | Application extens | 92 KB  |
|                                 |     | 🎇 RemoteManage    | r.exe                  | 18/11/2004 7:18 A     | Application        | 312 KB |
| 💐 Computer                      |     | 🎆 RemoteReplay.   | exe                    | 2/06/2004 10:22 A     | Application        | 48 KB  |
| 🧶 OS (C:)                       |     | 🔍 removeEmptyD    | irs.sh.bat             | 28/04/2004 5:00 PM    | Windows Batch File | 0 KB   |
| 뤻 DVD RW Drive (D:) 070809_1536 |     | RODClientMode     | el.properties          | 7/06/2005 8:27 AM     | PROPERTIES File    | 1 KB   |
| I BACKUP (E:)                   |     | 🔍 runRegistry.bat |                        | 28/04/2004 5:00 PM    | Windows Batch File | 1 KB   |

Open it to edit with your favourite text editor and change the 2<sup>nd</sup> line from:

- 1. C:\Program Files (x86)\TR Remote Manager
- 2. "jre\bin\java"
- 3. -classpath ...

to the path of the 32bit JRE java executable. For example on a Win 7 64bit system:

- 1. C:\Program Files (x86)\TR Remote Manager
- 2. "C:\Program Files (x86)\Java\jre7\bin\java"
- 3. -classpath ...

Or, on a Win 7 32bit system:

- 1. C:\Program Files (x86)\TR Remote Manager
- 2. "C:\Program Files\Java\jre7\bin\java"
- 3. -classpath ...

Then save the file.

**Step 4:** Run Remote Manager Start Remote Manager.

If you get a security alert from Windows Firewall, or the 3<sup>rd</sup> party firewall software on your machine, then make sure to allow access.

| Windows Secu                | rity Alert                                            | 10 Barriel 1                                                                         | X   |
|-----------------------------|-------------------------------------------------------|--------------------------------------------------------------------------------------|-----|
| Windo<br>progr              | ows Firewa<br>am                                      | III has blocked some features of this                                                |     |
| Windows Firewall            | has blocked sor                                       | ne features of Java(TM) 2 Platform Standard Edition binary                           |     |
|                             | Name:                                                 | Java(TM) 2 Platform Standard Edition binary                                          |     |
|                             | Publisher:                                            | Sun Microsystems, Inc.                                                               |     |
|                             | Pat <u>h</u> :                                        | C:\program files (x86)\tr remote manager\jre\bin<br>\javaw.exe                       |     |
| Allow Java(TM) 2            | Platform Standa                                       | rd Edition binary to communicate on these                                            |     |
| Private netv                | vorks, such as r                                      | ny home or work network                                                              |     |
| Public netwo<br>because the | orks, such as th<br>se networks of<br>of allowing a p | ose in airports and coffee shops (not recommended<br>ten have little or no security) |     |
|                             |                                                       |                                                                                      |     |
|                             |                                                       | <u>A</u> llow access Can                                                             | cel |

Remote Manager should start on your Win 7 system.

| 🛓 Total Recall Remote Manager                                                                    |                                                                                                    |
|--------------------------------------------------------------------------------------------------|----------------------------------------------------------------------------------------------------|
| File Help                                                                                        |                                                                                                    |
| 1, 🔿 🐧 🍫 🗟 🧇                                                                                     | February 7, 2013 2:14:26 PM                                                                                |
| Monitor Playback calls TR Configuration                                                          | Event Log                                                                                                  |
| TR Mgr - emil<br>→ts DVD/CD Drives<br>→ts Local Folders<br>→ts Total Recalls                     | Search For Calls                                                                                           |
|                                                                                                  | • TR time             C Mgr time             Channel                Date from:             •             T |
|                                                                                                  | Time to : O Call Direction Search Now                                                                      |
| m <sup>®</sup> Sort by Date <u>•</u> Sort by Channel<br>Modify Local Folders<br>→E Local folders | Date(TR)   Time(TR)   Length   Number   Direction   Channel   Notes   Record                               |
|                                                                                                  |                                                                                                    |

### DISCLAIMER:

We do not guarantee the correct operation of Remote Manager under Windows Vista, Windows 7 and Windows 8. If you run the software on a machine with Windows Vista, Windows 7 or Windows 8, then you do so at your own risk.